## Inskam

# Wi-Fi Průmyslový endoskop ALS100

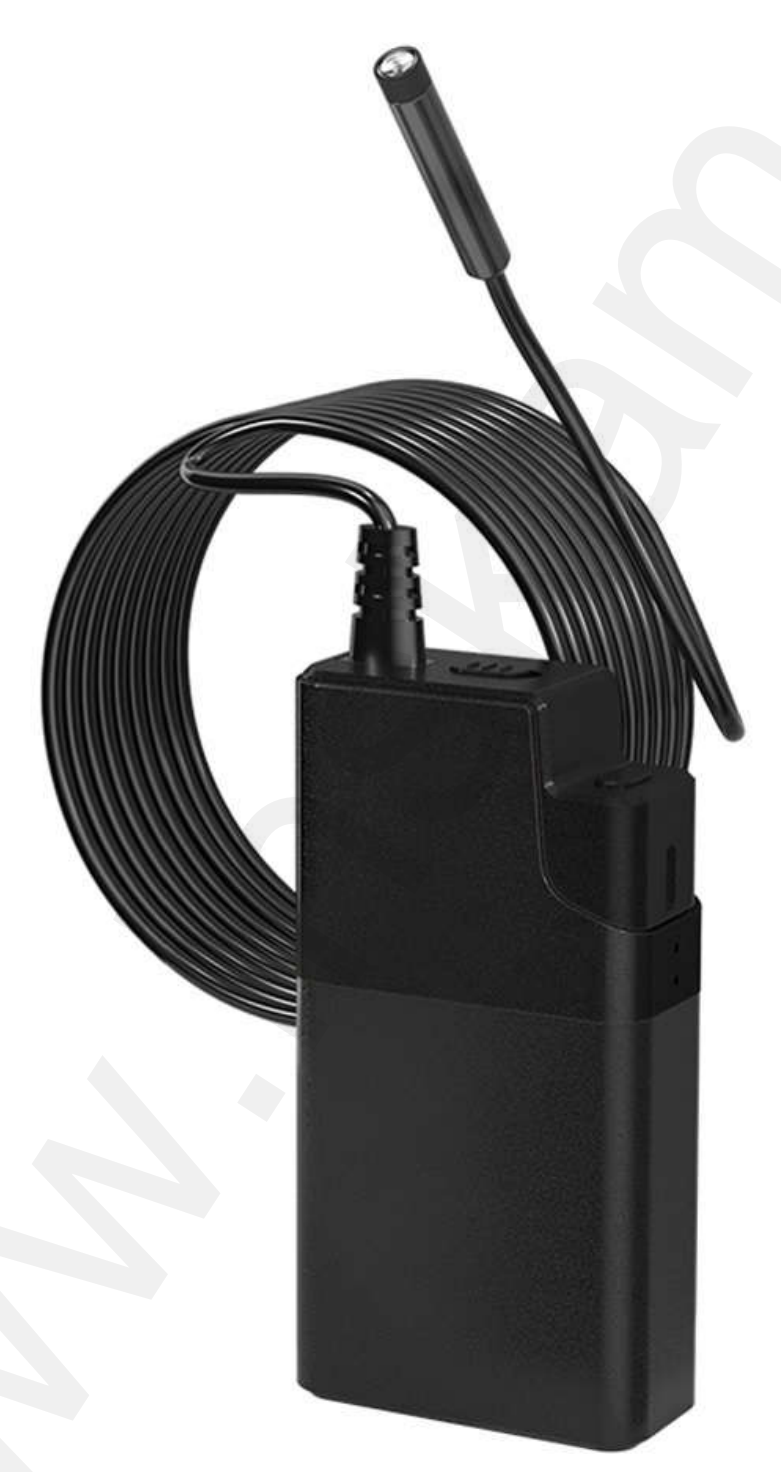

Uživatelská příručka

Před použitím si pečlivě přečtěte tento návod k použití! A uschovejte si jej pro pozdější řešení nečekaných problémů s produktem.

### Popis produktu

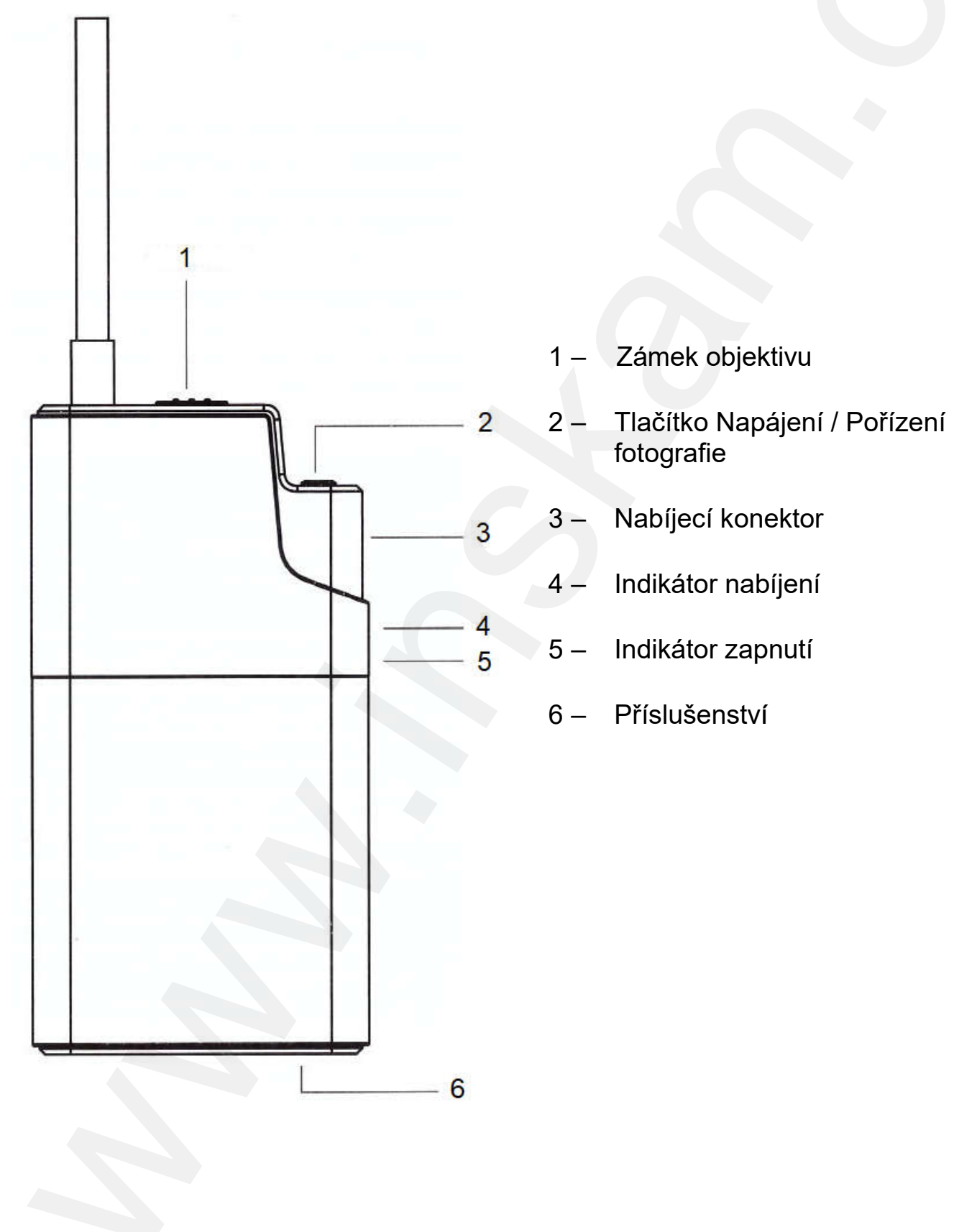

### Stažení aplikace

#### Přístroje se systémem Android:

- 1) Naskenujte si QR kód níže, stáhněte a nainstalujte si aplikaci Amzscope.
- 2) Nebo si v Google play vyhledejte aplikaci Amzscope a nainstalujte si ji.

#### Apple přístroje:

Vyhledejte si v Apple App Store aplikaci Amzscope a nainstalujte si ji.

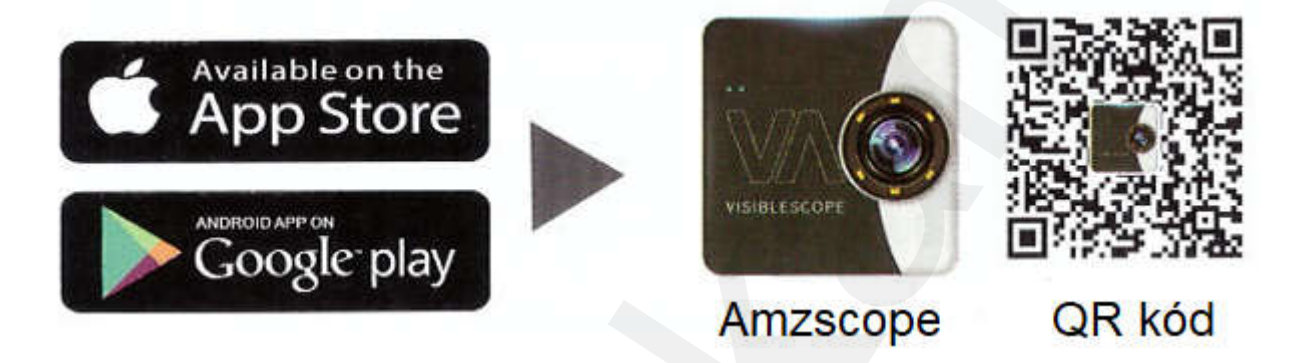

### Návod pro uživatele

- 1) K nabíjení endoskopu použijte napájecí adaptér 5 V a 1 A. Počkejte, dokud se nerozsvítí zelené světlo indikátoru nabíjení.
- 2) Podle předchozích pokynů si stáhněte a do přístroje nainstalujte aplikaci **Amzscope**.
- 3) Zapojte kabel objektivu do jeho konektoru v endoskopu.
- Dlouhým stisknutím tlačítka Napájení na 3 sekundy se endoskop zapne. Indikátor zapnutí bliká, čeká na připojení k přístroji.
- 5) Klikněte na ikonu Nastavení v hlavním menu chytrého telefonu a poté se připojte kliknutím na WLAN / Wi-Fi (název Wi-Fi je ALS\*\*\*-xxx, heslo Wi-Fi: 12345678).

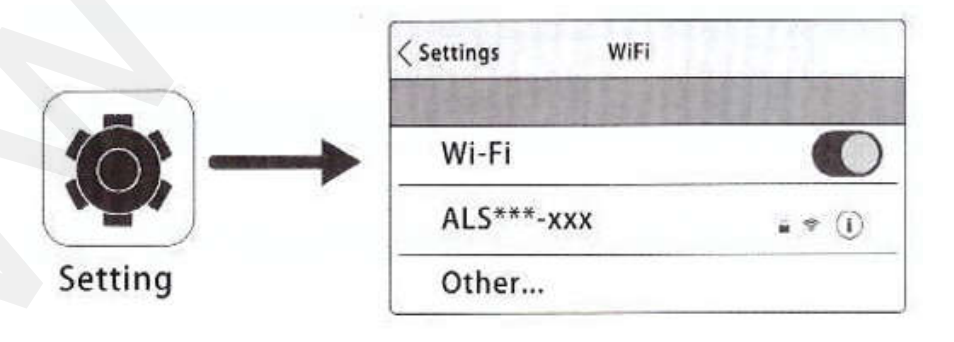

3

6) Po úspěšném připojení přestane modrá indikátor blikat, kliknutím na ikonu aplikace **Amzscope** si zobrazíte video v reálném čase.

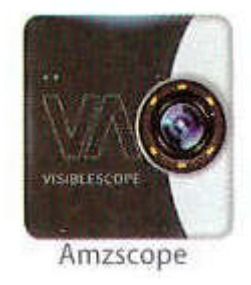

#### Funkce aplikace

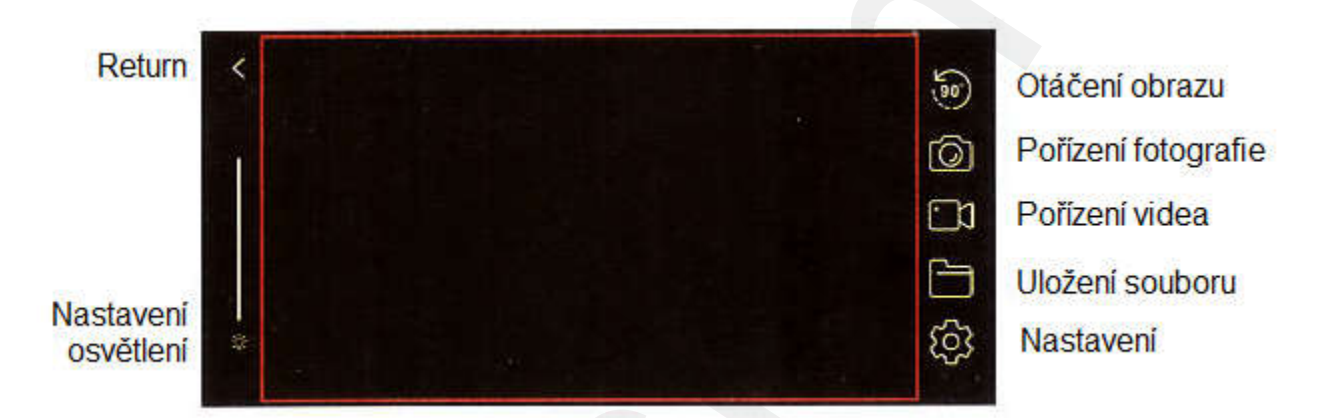

### Technické parametry

| Počet pixelů             | 2 miliony                              |
|--------------------------|----------------------------------------|
| Anténa                   | Vestavěná IPEX anténa                  |
| Pracovní frekvence Wi-Fi | 2,4 GHz                                |
| Přenosová rychlost       | Až 300 Mp/s                            |
| Obrazový snímač          | CMOS                                   |
| Provozní teplota         | 0°C až 45°C                            |
| Doplňkový zdroj světla   | 6 LED diod                             |
| Výdrž baterie            | 3 hodiny                               |
| Kapacita baterie         | 2 200 mAh                              |
| Velikost čočky           | 8 mm                                   |
| Ohnisková vzdálenost     | 7–40 cm                                |
| Stupeň krytí             | IP67 (pouze čočka a kabel)             |
| Síťový standard          | IEEE 802.11 b/g/n (tj. Wi-Fi 2, 3 a 4) |
| Pozorovací úhel          | 70°                                    |

4

## Nabíjení

Doporučujeme použít nabíjecí zařízení 5 V a 500 mA nebo 1 A (poznámka: nelze použít nabíječku s vyšším napětím, než 6 V, jinak se spálí baterie v produktu). Pokud neznáte napětí a proud své nabíječky, použijte k nabíjení produktu počítač pomocí datového USB kabelu. Při napětí 5 V a proudu 500 mA trvá úplné nabití produktu asi 2 hodiny. Po úplném nabití indikátor nabíjení změní barvu z červené na zelenou.

### Řešení problémů

#### 1. Produkt nelze nabíjet

- a) Zkontrolujte, zda se jedná nabíječku 5V a 1A.
- b) Vyměňte datový kabel.

(Pro nabíjení nelze použít nabíječku přesahující 6 V.)

#### 2. Obrázek se nezobrazuje

- a) Zkontrolujte, zda jste se úspěšně připojili k Wi-Fi s názvem (ALS\*\*\*-xxx).
- b) Při instalaci aplikace se ujistěte, že všechna vyskakovací okna kliknou na Allow (Povolit).
- c) Vyčistěte aplikaci a restartujte ji.

#### 3. Obraz je po určité době používání přerušený

- a) Restartujte aplikaci, v aplikaci vyskočí **whether to switch to data flow** (zda přepnout na datový tok), klikněte prosím na **Don't switch** (Nepřepínat).
- b) Kvůli slabé baterii vypněte produkt, nabijte jej a restartujte.

#### 4. Obraz občas zamrzne

Zkontrolujte, zda nedochází k rušení z routerů nebo z jiných Wi-Fi zařízení v okolí. Před připojením vyberte volné místo nebo vypněte okolní rušící zařízení.

### Ochrana životního prostředí

Elektrické produkty by neměly být likvidovány s domácím směsným odpadem. Obraťte se na místní úřad a zjistěte si, kde jsou nejbližší sběrné dvory nebo recyklační kontejnery.

Distributor Sunnysoft s.r.o. Kovanecká 2390/1a 190 00 Praha 9 Česká republika www.sunnysoft.cz